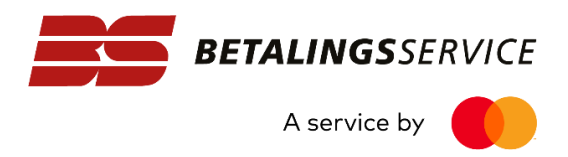

## Tildel rettighed til BS Web i Nets Rettighedsstyring

For at du og dine brugere kan få adgang til BS Web med NemID, skal I udover anskaffelse af en NemID medarbejdersignatur også have den rigtige rettighed i Nets Rettighedsstyring.

Det er foreningens/virksomhedens NemID administrator, der skal sørge for tildelingen af denne rettighed.

## Sådan gør du:

Som administrator skal du gå til NemID´s selvbetjening sside fx via nedenstående link:

https://www.medarbejdersignatur.dk/produkter/nemid\_medarbejdersignatur/#log\_paa\_selvbetjening

|                           | Forside / Produkter / NemID medarbejdersignatur / Selvbetjening / Administrér medarbejdere |                  |                     |                     |                  |   |
|---------------------------|--------------------------------------------------------------------------------------------|------------------|---------------------|---------------------|------------------|---|
| lemID medarbejdersignatur |                                                                                            |                  |                     |                     |                  |   |
| Information               | ADMINISTRÉR MEDARBEJDERE                                                                   |                  |                     |                     |                  | 盲 |
| Bestil                    | / 10/11/10/11/10                                                                           |                  |                     |                     |                  |   |
| Selvbetjening             | AVANCERET SØGNING                                                                          |                  |                     | 2                   |                  |   |
| Opret medarbejdere        | Vis 15                                                                                     |                  |                     | Filtxér             |                  | A |
| Statistik                 | Navn                                                                                       | E-mail-adresse   | Medarbeidergruppe 📥 | Signaturdetalier    | Administrér/Slet |   |
| Administrér medarbejdere  | navn                                                                                       | L'indiredate ast |                     | Signataractajor     | A                |   |
| Administrér bestillinger  | Jens Jensen                                                                                | jens@jensen.dk   | Standard            | Nøglekort, Nøglefil | <b> U</b>        |   |
| Øvrige signaturer         |                                                                                            |                  | Standard            | Nøglefil            | <u>/</u> 1       |   |
| Tilføj services 🕇 1       |                                                                                            |                  | Standard            | Naalakart           | 1 🗊              |   |
| Fakturering               |                                                                                            |                  | Standard            | Neglekort           | <i>и</i> ш       |   |
| Søg certifikat            |                                                                                            |                  |                     |                     |                  |   |
| NemID indstillinger       |                                                                                            |                  |                     |                     |                  |   |
| Min medarbejdersignatur   |                                                                                            |                  |                     |                     |                  |   |

- 1. Under selvbetjening vælges menupunktet "Administrér medarbejdere"
- 2. Klik på "blyanten" (ikonet) ud for den person, du ønsker at tildele rettigheden

| BETALINGSSERVICE<br>A service by                                                 |   |                                                 |
|----------------------------------------------------------------------------------|---|-------------------------------------------------|
| Forside / NemID medarbejdersignatur / Selvbetjening / Administrér medarbejdere / |   | AFVENTENDE<br>BESTILLINGER                      |
| ADMINISTRÉR MEDARBEJDER:                                                         | Ē | Du har ingen afventende bestillinger.           |
| Felter markeret med * skal udfyldes Oplysninger om medarbejderen                 |   | HÆNDELSER OG<br>RETTIGHEDER FOR JENS<br>JENSEN  |
| Navn:*<br>Jens Jensen                                                            | 1 | Se hændelser ><br><br>Administrér rettigheder > |

1. Når du kommer til denne side, skal du vælge punktet "Administrér rettigheder"

| RETTIGHEDER FOR JENS JENSEN                                                             |
|-----------------------------------------------------------------------------------------|
| Administrér rettigheder for Jens Jensen. 🕨 Læs mere om rettigheder og rettighedsstyring |
| ► Offentlige                                                                            |
| ▶ Forsikringer                                                                          |
| <b>▼Finans</b>                                                                          |
| ▼Nets A/S                                                                               |
| ▼Betalingsservice Web 🚹                                                                 |
| Tildel rettighed:                                                                       |
| 🗹 Adgang til BS-Web 🛄                                                                   |
| ► E-nettet                                                                              |
| ► Arbejdsgivere                                                                         |
| ► Danmarks Domstole                                                                     |
| FORTRYD GEM RETTIGHEDER                                                                 |
|                                                                                         |

- 1. I dette billede skal du først klikke ved "Finans", derefter ved "Nets A/S" og til sidst ved "BS Web"
- 2. Sæt flueben i boksen ud for "Adgang til BS-Web"
- 3. Klik på "Gem rettigheder" for at afslutte tildelingen af rettighed til BS Web.

Herefter kan den pågældende bruger logge ind på BSWeb med sin NemID medarbejdersignatur.